## Update results in Pelham & close event

- 1. Please note if the rally was for a badge/test this will not be added to the members record until you manually 'Close' the event within PELHAM this allows you to make any changes before the members achievement record is updated. See below -
- 1. Log into Pelham > https://ponyclub.crm11.dynamics.com/main.aspx?appid=7231abef-ede8-4940-a746-0d2e73383b04
- 2. Select 'Events' from the left-hand menu, as highlighted below.

| III 🕜 PELHAM         | Branch App                                                                                                    | ₽ Search                                                             | Q + V 🗐 ? (BA)                                                                 |
|----------------------|----------------------------------------------------------------------------------------------------|----------------------------------------------------------------------|--------------------------------------------------------------------------------|
| =                    | General Show Chart Delete      V      Construction     Construction     Constructio | 🖌 Visualize this view 🛛 🛱 Email a Link 🛛 🗸 🔊 Flow 🗸 🗐 Run Report 🗸 🖷 | Excel Templates \vee 🛯 Export to Excel 🛛 🗸 🕼 Import from Excel 🗠 🦉 Create view |
| 🕒 Recent 🗸 🗸         | Active Branches ~                                                                                                    |                                                                      | Edit columns                                                                   |
| 🖈 Pinned 🗸 🗸         | O New Str                                                                                                    | Control Manches M. Control District Control and the                  | Current Dickled Completions 3 (Rela) is                                        |
| Governance           | Name 1 *                                                                                                    | Current Members ~ Current District Commissioner (1) ~                | Current District Commissioner 2 (Kole) V Current Branch Secretary V            |
| Branches             | Atherstone Hunt                                                                                                    | 152 Emma Neal                                                        | 1000 1000                                                                      |
| Activities           |                                                                                                    |                                                                      |                                                                                |
| 🛱 Committees         |                                                                                                    |                                                                      |                                                                                |
| Membership           |                                                                                                    |                                                                      |                                                                                |
| R Contacts           |                                                                                                    |                                                                      |                                                                                |
| Current Members      |                                                                                                    |                                                                      |                                                                                |
| 🐼 Membership Appl    |                                                                                                    |                                                                      |                                                                                |
| Coaches & Volunteers |                                                                                                    |                                                                      |                                                                                |
| Coach Directory      |                                                                                                    |                                                                      |                                                                                |
| Active Coaches       |                                                                                                    |                                                                      |                                                                                |
| Expired Coaches      |                                                                                                    |                                                                      |                                                                                |
| Active Volunteers    |                                                                                                    |                                                                      |                                                                                |
| CPD Activities       | Click here to view/edit your<br>events                                                                                                    |                                                                      |                                                                                |
| åchievements/Tests   |                                                                                                    |                                                                      |                                                                                |
| Achievement Hist     |                                                                                                    |                                                                      |                                                                                |
| Achievements/Ce      |                                                                                                    |                                                                      |                                                                                |
| a nonerentensy cen   |                                                                                                    |                                                                      |                                                                                |
| Events               |                                                                                                    |                                                                      |                                                                                |
| Events               |                                                                                                    |                                                                      |                                                                                |
| Home 🗸               | 1 - 1 of 1                                                                                                    |                                                                      | $Id \leftarrow Page1 \rightarrow$                                              |

2. You will need to find the event and double click this to open

| Branch App                      |                        | ,                            |                           |                                   |                                  | <b>γ + ∀ ⊗</b> ?                 | BA |
|---------------------------------|------------------------|------------------------------|---------------------------|-----------------------------------|----------------------------------|----------------------------------|----|
| $\leftarrow$ 🖾 Show Chart + New | 🗊 Delete   🗸 💍 Refresh | 🤚 Visualize this view 🛛 🖾 Em | ail a Link   🗸 🔊 Flow 🗸 🕴 | 🗉 Run Report \vee 🖷 Excel Templat | tes \vee 🛛 🗱 Export to Excel 🛛 🗸 | 🕼 Import from Excel   \vee 🛛 :   |    |
| Active Events* $\sim$           |                        |                              |                           |                                   | Edit columns                     | √ Edit filters Filter by keyword |    |
| 🗊 Today 个 🤟 May 2023            | ∨ 🛅 Month ∨            |                              |                           |                                   |                                  |                                  |    |
| Sunday                          | Monday                 | Tuesday                      | Wednesday                 | Thursday                          | Friday                           | Saturday                         |    |
| Apr 30                          | May 1                  | 2                            | 3                         | 4                                 | 5                                | 6                                |    |
| 7                               | 8                      | 9                            | 10                        | 11                                | 12<br>密 00:00 Test Rally         | 13                               |    |

Once you have clicked through to the event within Pelham, you need to change the **'Status reason'** from **'Open'** to **'Closed'** – This will then update the members achievement record with the badges /tests they have completed within this event.

| 🕜 PELHAM                        | Pony Club - PELHAM      |                                          | 🔎 Search                      |
|---------------------------------|-------------------------|------------------------------------------|-------------------------------|
|                                 | ← 🗄 🖆 🖬 Save            | 🛱 Save & Close 🕂 New 🗋 Deactivate 📋 I    | Delete 🖒 Refresh 🔍 Check Acce |
| ome<br>ecent V                  | All Day Rally for all a | ges and abilities 01/05                  | 5/23 - Saved                  |
| inned 🗸 🗸                       | General Event Sessions  | Delegate Sessions Website Administration | Notes Related $\vee$          |
| <b>ork</b><br>ashboards         | General                 |                                          |                               |
| ctivities                       | Description *           | All Day Rally for all ages and abilitie  | Organisation / Centre         |
| mers                            | Sub-Title               |                                          | Area                          |
| entres/Organisations<br>ontacts | Event Type *            | 않 Rally                                  | Branch 😪                      |
|                                 | Status Reason           | Open ~                                   | Venue Post Code * CH          |
| vonte                           | Venue Address           | Provisional                              | Event Organiser               |
|                                 | (Location)              | Open                                     |                               |
| ookings<br>elegates             |                         | Waiting List<br>Closed                   |                               |